## **Registering for an Event Training Class.**

Registering for training classes is basically the same regardless of the class. However, there is a small

difference for those events that offer multiple dates and those events that only offer a single date. These examples will provide details of registering for both types of events.

#### **Registering for a Single Date Training Class Event.**

For this example, we are going to use the Beginner Training class, (single date per event).

After logging in to CMARS (from your PC/Laptop), you can register for a Training Class Event by first selecting Events (NOT RESERVATIONS) on the navigation bar and then selecting Categories. You will see a list of the categories.

| 51 | All Events                   |
|----|------------------------------|
| 1  | 2.5 Skill Level Play         |
| 1  | 3.0 Skill Level Play         |
| 1  | 3.5 Skill Level Play         |
| 1  | 4.0+ Skill Level Play        |
| 1  | Advanced Pickleball Strategy |
| 5  | Beginner Training            |
| 7  | Club Pro Clinic              |

From the Categories list select Beginner Training.

A dialog box will appear showing you the number of Beginner Training classes available. Below that will be the details of each class, including, the date and time of the class, the number of available spots and the number of spots remaining. To the right you will see a registration button. Select **REGISTER** 

| 5 Events Found                                                                                                    | Sort by: | NEWEST TO OLDEST | • |
|----------------------------------------------------------------------------------------------------|----------|------------------|---|
| Beginner Training  Beginner Training #128 (3 Days) Mid Day Tue, Apr 16th - Fri, Apr 19th, 11:30a - 2:30p (4 dates) FREE I of 15 spots remaining |          | REGISTER         |   |

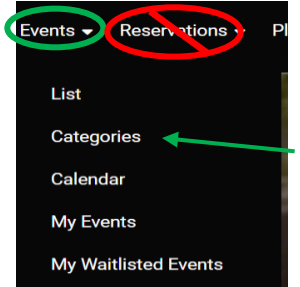

Then select **REGISTER FOR FULL EVENT.** on the next dialog box.

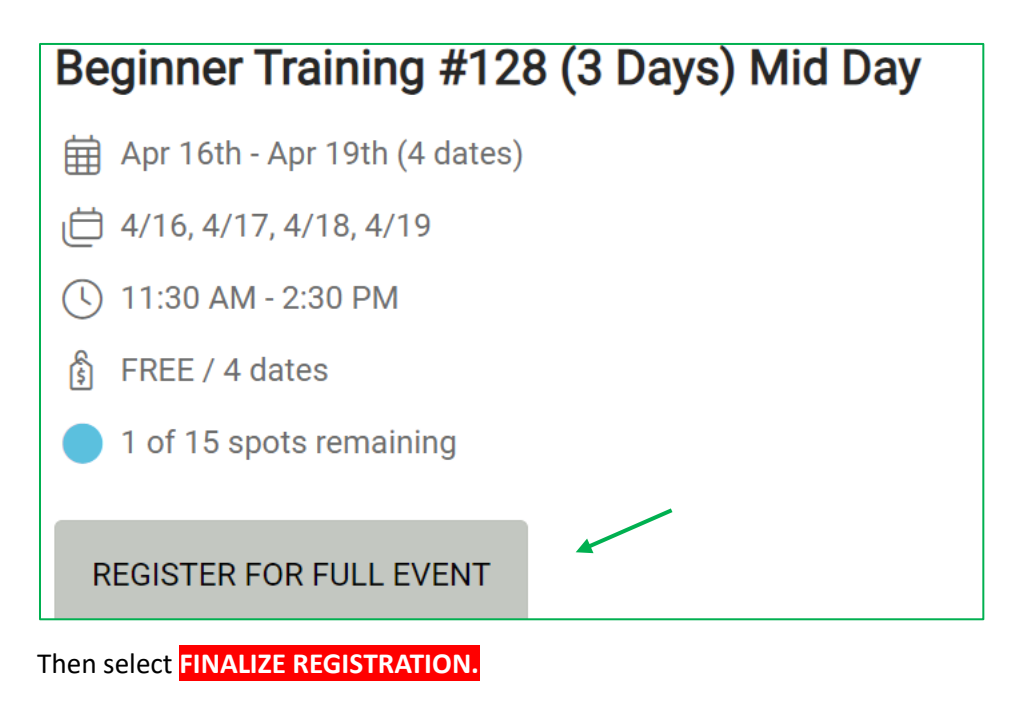

| Register to Event                                            |            |                 |
|--------------------------------------------------------------|------------|-----------------|
| Beginner Training<br>Beginner Training #128 (3 Days) Mid Day |            |                 |
|                                                              |            |                 |
| 🕓 11:30a - 2:30p                                             |            |                 |
|                                                              |            |                 |
|                                                              | BACK FINAL | ZE REGISTRATION |

You will receive a notification that your registration was successful

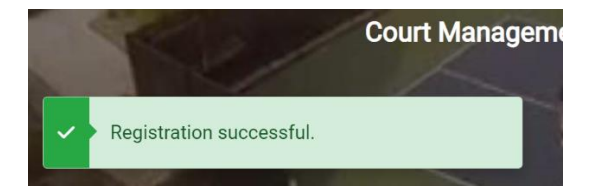

## Registering for a Multiple Date Training Class Event.

For this example, we are going to use the Novice Play class, (Multiple dates per event).

After logging in to CMARS (from your PC/Laptop), you can register for a Training Class Event by first selecting Events (NOT RESERVATIONS) on the navigation bar and then selecting Categories. You will see a list of the categories.

From the Categories list select Novice Play.

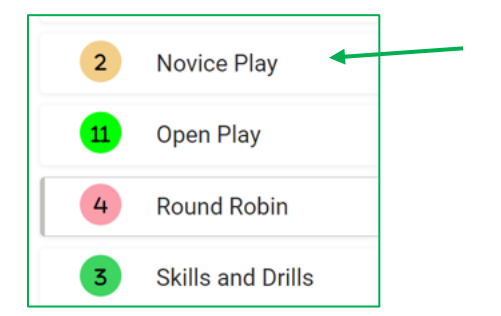

A dialog box will appear showing you the next available Novice Play class, the number of available spots and the number of spots remaining. To the right you will see that you can either register for that class (if it is not full, or join the waitlist if it is full) or view the date of upcoming classes. Select VIEW UPCOMING DATES to see all available classes.

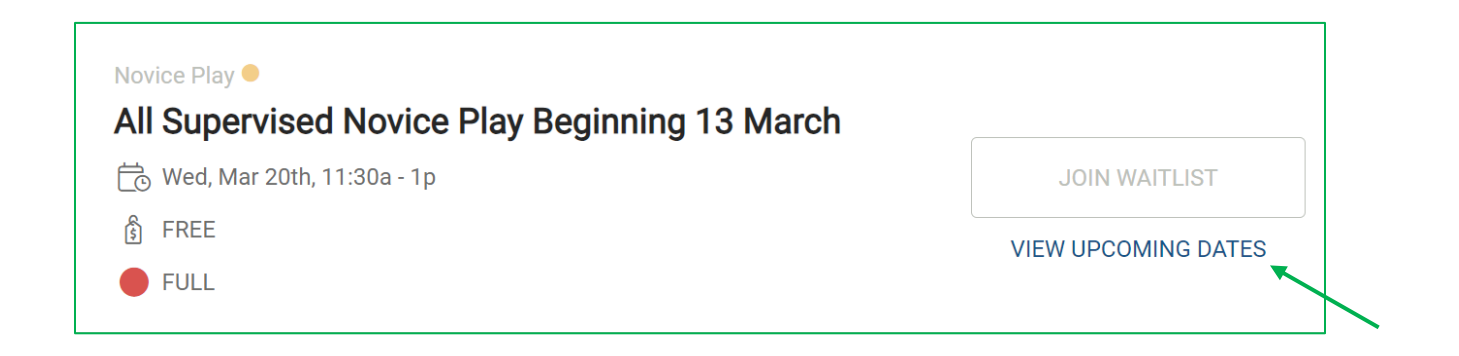

A dialog box will appear giving you the number of available class dates (9.

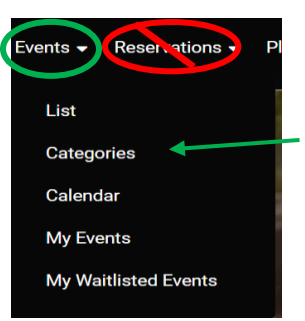

| DATES (9)                                                                                             |               |
|----------------------------------------------------------------------------------------------------|---------------|
| ⊞ Fri, Mar 22nd                                                                                       |               |
| (\$ 11:30a - 1p<br>) FREE<br>Full                                                                     | JOIN WAITLIST |
| <ul> <li>Sat, Mar 23rd</li> <li>11:30a - 1p</li> <li>FREE</li> <li>1 of 15 spots remaining</li> </ul> | REGISTER      |

Scroll down to see which classes are available. In this example we are showing 2 of the 9. One is full but allows waitlist registration and one is open for registration.

REGISTER for the class you wish to attend and dialog box will appear. Select FINALIZE REGISTRATION.

| Register to Event                                            |                            |
|--------------------------------------------------------------|----------------------------|
| Novice Play<br>All Supervised Novice Play Beginning 13 March |                            |
| 🛱 Sat, Mar 23rd                                              |                            |
| 🕓 11:30a - 1p                                                |                            |
| S FREE                                                       |                            |
| 1 spots remaining                                            |                            |
|                                                              | BACK FINALIZE REGISTRATION |

You will receive a notification that your registration was successful.

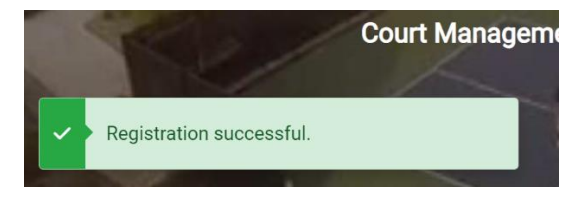

#### Withdraw from a Training Event Registration

If you want to edit a training Event registration that you have already made, the first step is to (after logging in to CMARS), find the Event you wish to edit. The simplest way to find your event is to select your Name on the right corner of the navigation bar and then select My Events.

The system will display a dialogue box similar to the one below that will show your upcoming Events.

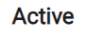

Cancelled

# **1 Booking Found**

## Novice Play 🖲

💼 All Supervised Novice Play Beginning 13 March

🔂 Sat, Apr 6th, 11:30a - 1p

Ric Hutchinson

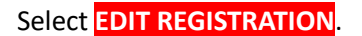

## In the next dialog box select WITHDRAW

| Novice Play<br>All Supervised Novice Play Beginning 13 March |                                                   |
|--------------------------------------------------------------|---------------------------------------------------|
| Sat, Apr 6th                                                 | North Point 11, North Point 12, North<br>Point 13 |
| () 11:30a - 1p                                               | Novice Play Rating Restriction                    |
| S FREE                                                       | C, B, A                                           |
| 3 of 15 spots remaining                                      |                                                   |
| EDIT REGISTRATION WITHDRAW                                   |                                                   |

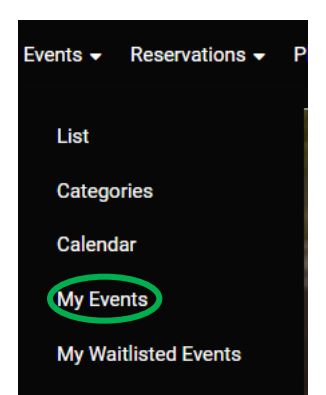

EDIT REGISTRATION

In the next dialogue box enter a Withdraw Reason and select WITHDRAW again.

# Withdraw From Event

**Novice Play** 

# All Supervised Novice Play Beginning 13 March

🛱 Sat, Apr 6th

🕓 11:30a - 1p

## Withdraw Reason

Injured

You will receive a notification that you have successfully withdrawn.

WITHDRAW

CLOSE

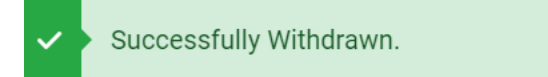